## ThumbDV – Eine WinDV-Einleitung von OE7BSH (für WinDV 1.5.8)

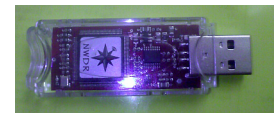

Der ThumbDv-Dongle der amerikanischen Firma NorthWestern-Digitalradio (http://nwdigitalradio.com/) enthält einen AMBE3000-Chip und ist daher hardwareseitig zur Codierung/Decodierung entsprechender Datenstreams geeignet.

Als Gegenpart wird für den Raspberry die DV3000-Aufsteckplatine angeboten. Vorab: Die Seite http://nwdigitalradio.com/thumbdv-and-dv3000-resource-page dürfte jedem Besteller eines ThumbDV bekannt sein. Nach dem Betrieb des ThumbDV unter Windows mit dummyrepeater<sup>1</sup> widmet sich diese Anleitung der alternativen Software WinDV, <u>http://www.dutch-star.eu/</u>, die ab Version 1.5.8 auch den ThumbDV-Dongle unterstützt.

Gegenüber dem dummyrepeater/ircddb-paket besteht WinDV nur aus einem Programm samt optionalen Libraries und ist so teilweise leichter zu handhaben. Die Praxis hat gezeigt, dass insbesondere auf einem Windows-Tablet die Touch-Bedienung mit einer WinDV/ThumbDV-Variante leichter zu bedienen ist. Die folgende Anleitung wurde unter Windows XP SP3, Win 7 (PC) und Windows 8.1 (Tablet) getestet.

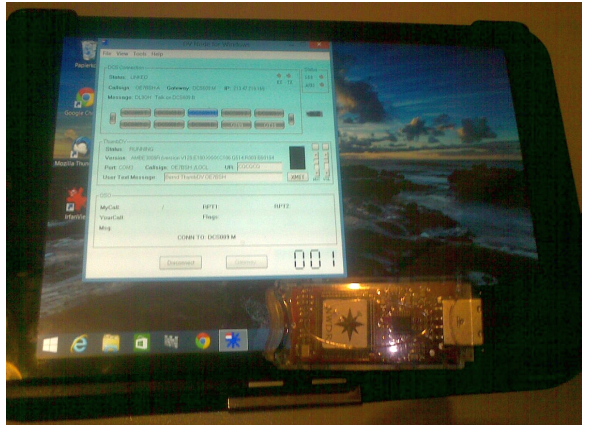

| Abbildung: | Windows | 8.1-Tablet mit | WinDV |
|------------|---------|----------------|-------|
|------------|---------|----------------|-------|

DStar DLL V1.3.0 DPlus DLL V2.3.0 DCS DLL V1.2.0 ASCP DLL V1.5.0 Sound DLL V1.4.0 IrcDDB DLL V1.7.1 D-Rats DLL V1.1.0

GPS DLL V2.0.1 DExtra DLL V1.4.2 Node DLL V1.7.3 PCP2 DLL V1.5.0 APRS-IS DLL V1.7.0 G2/DV DLL V1.3.2

Abbildung: DLLs in WinDV

## Installation

Der thumbDV-Dongle selbst wird nach dem Anstecken unter Windows als UART-serial port erkannt und eingerichtet (sonst <u>http://www.ftdichip.com/Support/Documents/InstallGuides.htm</u>).

| nstallieren von Gerätetrei                                                                                                    | bersoftware                                                                                                    |
|----------------------------------------------------------------------------------------------------|----------------------------------------------------------------------------------------------------|
| FT230X Basic UART                                                                                                    | O Windows Update wird durchsucht                                                                                               |
| Das Herunterladen der Gerätetreib<br>dauern.                                                                                                    | ersoftware von Windows Update kann einige Minuten                                                                              |
| Herunterladen unn Treiherroffwar                                                                                                    | e von Windows Hedate überendonen                                                                                               |
| Henunterladen und Treiberreft um                                                                                                    | e van Windows Hedate überroringen                                                                                              |
| Gerätetreiberinstallation                                                                                                    | bersoftware                                                                                                    |
| Gerätetreiberinstallation<br>Installieren von Gerätetrei<br>USB Serial Converter<br>USB Serial Port                                                 | bersoftware                                                                                                    |
| Gerätetreiberinstallation<br>Installieren von Gerätetrei<br>USB Serial Converter<br>USB Serial Port<br>Das Herunterladen der Gerätetreib<br>dauern. | bersoftware<br>Verwendung jetzt möglich<br>Windows Update wird durchsucht<br>ersoftware von Windows Update kann einige Minuten |

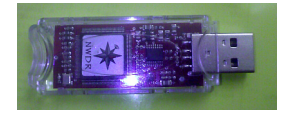

<sup>1</sup> http://nwdigitalradio.com/install-dummy-repeater-and-ircddbgateway

Nach der (normalerweise) automatischen Installation des thumbDV erscheint im Gerätemanager ein neuer USB serial port – dessen COM-Schnittstellen-Nummer (hier Com3) bitte notieren, wird in der Folge benötgt.

| 🚔 Geräte-Manager                                                                                                    |  |
|----------------------------------------------------------------------------------------------------|--|
| Datei Aktion Ansicht ?                                                                                                    |  |
|                                                                                                    |  |
| Bernd-pc     Gräte     Gräte |  |

WinDV kann unter <u>http://www.dutch-star.eu/products/windv/index.aspx</u> herunter geladen werden. Installation direkt aus dem exe-File heraus, in weiterer Folge erscheint ein entsprechendes Icon am Desktop:

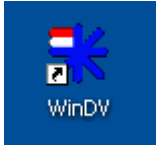

Beim ersten Mal starten weist WinDV darauf hin, dass zunächst die entsprechenden Einstellungen unter **Tools**  $\rightarrow$  **Options** zu tätigen sind und präsentiert sich dann noch recht leer:

| K DV Node for Wi<br>File View Tools                       | ndows<br>Help           |                 |       |                           |
|-----------------------------------------------------------|-------------------------|-----------------|-------|---------------------------|
| Network Connecti<br>Status:<br>Callsign: NOC4<br>Message: | on<br>ALL <b>Gatewa</b> | y. IP:          | N TX  | Status<br>DDB @<br>APRS @ |
| QSO<br>MyCall:<br>YourCall:<br>Msg:                       | 1                       | RPT1:<br>Flags: | RPT2: |                           |
| <u> </u>                                                  | Conn                    | ect Gate        | way   |                           |

Vorerst sind die entsprechenden Einstellungen der Software vorzunehmen, diese finden sich gesammelt unter "**Tools**":

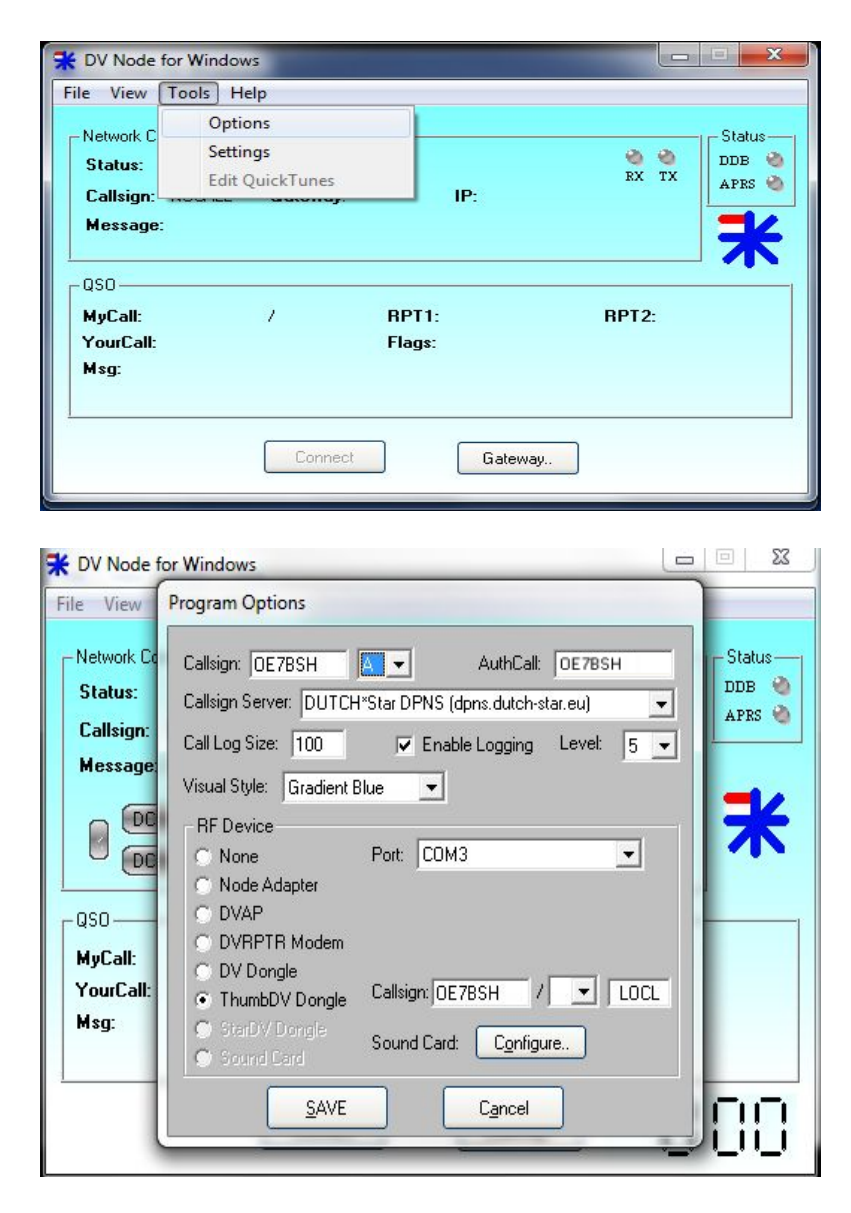

Zu den einzelnen Einträgen:

**Callsign**: Hier ist das Gateway einzutragen, normalerweise wohl Rufzeichen und Modul, wobei als Besonderheit hier "D" für Dongle nicht verfügbar ist, es wäre also A, B oder C zu nehmen. Zum Verständnis: Das hier eingegebene Rufzeichen ist nicht als MYCALL gesetzt, sondern identifiziert den Dongle im Netz (S+ Modul auf xreflector.net) – quasi das Hotspot/Dongle-Rufzeichen **AuthCall**: Wird nur für dPlus benötigt<sup>2</sup>

Callsign Server: Auswahl eines callsign Servers

Call Log Size: Wie viele Calls im Call Log gespeichert werden sollen

Enable Logging: Diable/enable das debug log

Level: Log-Level debug log

**RF-Device:** Welche Hardware die Codierung/Decodierung übernimmt. Hier natürlich ein ThumbDV an dem bereits erwähnten COM3. Das hier rechts daneben eingegebene Callsign ist das als MYCALL übermittelte.

**Sound Card**: Hier lässt sich die Hardware für Soundein- und Ausgabe konfigurieren (Volume, Gain, ...)

Obige Einstellungen bewirken dann folgende Aussendung (Screenshot xreflector.net):

<sup>2</sup> http://www.dstarinfo.com/reflectors.aspx

| Nr. | MyCall | Source | S+Modul  | User DTMF | Your  | Message              | Last Heard | GROUP               |
|-----|--------|--------|----------|-----------|-------|----------------------|------------|---------------------|
| ٢   | OE7BSH | OE7BSH | OE7BSH A | 9945      | acaca | Das ist ein Text :-) | 10 s       | TEST OE<br>DCS009 Y |

Zu Call log und Debug log, diese lassen sich in weiterer Folge unter View aktivieren:

| <del>常</del> Call            | History (3)                                                           |                                                              |                                     |                                      |                                  | X             |
|------------------------------|-----------------------------------------------------------------------|--------------------------------------------------------------|-------------------------------------|--------------------------------------|----------------------------------|---------------|
| 003<br>002<br>001            | 2015-04-02 08:23<br>2015-04-02 08:17<br>2015-04-02 07:48              | OE7ERJ /<br>OE7BSH / TEST<br>OE7BSH / TEST                   | CQCQCQ<br>CQCQCQ<br>CQCQCQ          | OE7ERJ C<br>DIRECT<br>DIRECT         | DCS009 T<br>DIRECT<br>DIRECT     |               |
| 😽 Wir                        | DV debug messa                                                        | ose <u>F</u><br>ges                                          | eset                                | <u>S</u> ave                         |                                  | •             |
| Start L<br>End Lo<br>Start G | ocal stream (7C28) mj<br>ocal stream (7C28) 12<br>iW stream (ADDE) my | icall='0E7BSH' urcall=<br>3 packets<br>call='0E7ERJ' urcall= | ='CQCQCQ' rptr1=<br>'CQCQCQ' rptr1= | ='DIRECT' rptr2=<br>'OE7ERJ C' rptr2 | 'DIRECT' flags<br>='DCS009 T' fl | =00<br>ags=0( |
|                              |                                                                       |                                                              |                                     |                                      |                                  |               |
|                              |                                                                       |                                                              |                                     |                                      |                                  |               |
|                              | Close                                                                 | <u><u><u>R</u>es</u></u>                                     | et                                  | Copy to Clipbo                       | bard                             |               |

Das logfile selbst findet man unter File  $\rightarrow$  View logfile

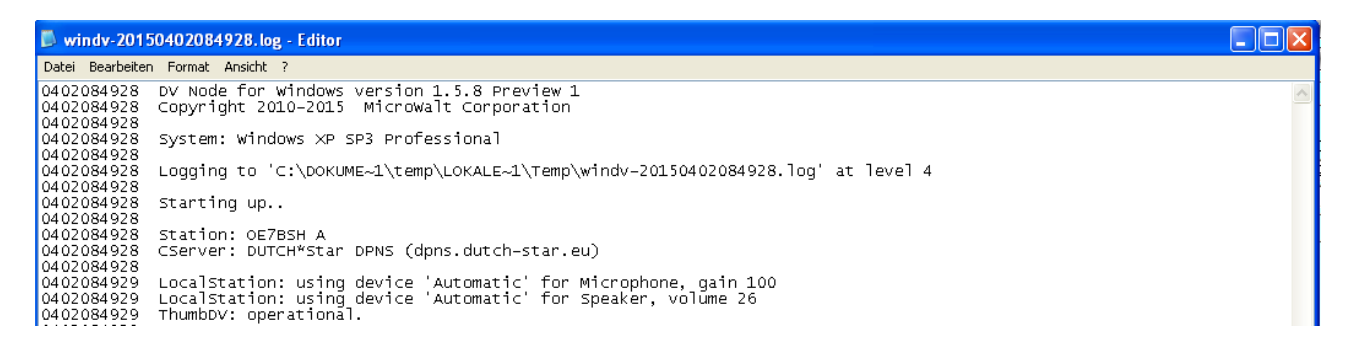

Unter **Tools**  $\rightarrow$  **Settings** lassen sich weitere Einstellungen vornehmen:

Unter **General** lassen sich zB ein Roger beep, Sprachansagen als auch eine periodische Aussendung einstellen.

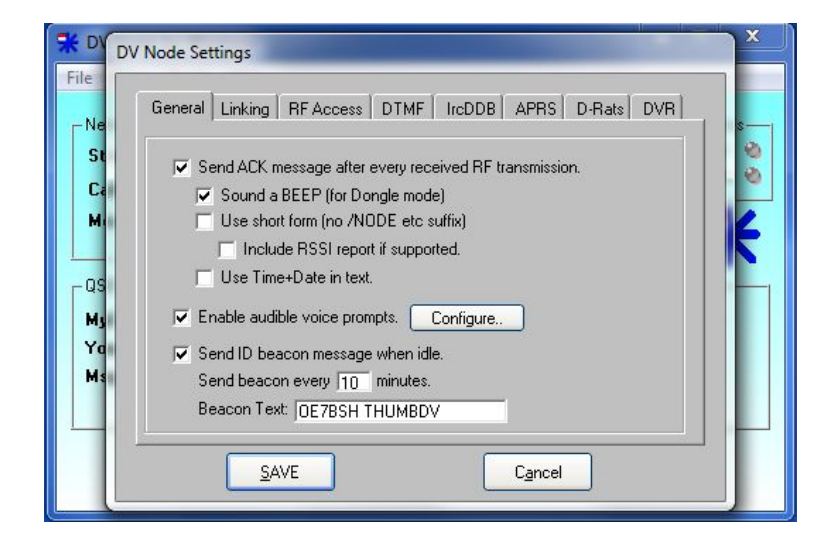

Unter **Linking** sei insbesondere auf "*Automatically connect to gateway on startup*" hingewiesen. Hier wird das letzte benutzte Gateway vor dem WinDV-Shutdown wieder konnektiert, außer man wählt die Option "Use QT1": Dann wird zum unter QuickTune-panel 1 (siehe weiter unten) eingetragenen Gateway verbunden, sozusagen ein einstellbares "Standard-Gateway".

| <ul> <li>Automatically connect to gateway on startup.</li> </ul> |  |
|------------------------------------------------------------------|--|
| I Use QT1, not the gateway last used.                            |  |
| Allow LINK/UNLINK commands on RF.                                |  |
| Limit linking to gateways defined as QT buttons (safer).         |  |
| Automatically disconnect after 15 minutes of RX Idle.            |  |
| After UNLIFIK Idle for 15 minutes, reconnect to UT1,             |  |
| Fraible Linking Authorization Filter                             |  |
| Congois.                                                         |  |

Die weiteren Optionen unter Linking sind nur im Hotspot-Betrieb interessant, ebenso die Settings im Reiter "RF Access" und "DTMF". Der Reiter "IrcDDB" ist nur bei einer entsprechenden Registrierung (die nur Repeatern möglich ist) interessant.

Reiter "**APRS**": Hier ist es grundsätzlich möglich, die eigene Position ins APRS-Netz zu übertragen, im Dongle-Modus natürlich nur eine hier manuell eingestellte GPS-Position:

| DV Node Settings                                                                                                    |
|----------------------------------------------------------------------------------------------------|
| General Linking RFAccess DTMF IrcDDB APRS D-Rats DVR                                                                                         |
| ✓ Enable APRS       Callsign:       DE7BSH       Passcode:                                                                                   |
| Server: amsterdam.aprs2.net                                                                                                    |
| ✓ Enable ReConnect       My Info         ✓ Enable Beacon       Lat: 12.111       Lon: 47.111         ✓ Forward GPS       Desc: Test-Location |
|                                                                                                    |
| <u>S</u> AVE C <u>a</u> ncel                                                                                                    |

In meinem WinDV sind unter "**View**" folgende Optionen aktiviert, in weiterer Folge wird die Option "**Show QuickTune Panel**" wichtig:

| 🔆 DV Node             | e for Windows                                                                          | _              |              | X                          |
|-----------------------|----------------------------------------------------------------------------------------|----------------|--------------|----------------------------|
| File View             | Tools Help                                                                             |                |              |                            |
| Ne<br>SI ✓<br>C.<br>M | Always On Top<br>Remember window positions<br>View Debug Messages<br>View Call History | P:             | ex tx        | -Status<br>DDB 🍓<br>APRS 🍓 |
| É                     | Show Quick Lune Panel<br>Show QSO Timer<br>arras array arr                             | 9104<br>(0109) | 0105<br>0110 | *                          |
| MyCall:               | 7 1                                                                                    | RPT1:          | RPT2:        |                            |
| YourCall              | :                                                                                      | Flags:         |              |                            |
| Msg:                  | OE7B                                                                                   | SH THUMBDV     |              |                            |
| -                     | Connect                                                                                | Gateway        |              |                            |

Nach der Aktivierung dieser Option "Show QuickTune Panel" erscheinen unterhalb der Network connection 10 Schnellwahl-Buttons, noch unbelegt und ausgegraut:

| le View Tools                        | Heln         |                                   |       |             |
|--------------------------------------|--------------|-----------------------------------|-------|-------------|
|                                      | пер          |                                   |       |             |
| Network Connection                   | on           |                                   |       | -IF Status- |
| Status:                              |              |                                   | SX TX | DDB 🍓       |
| Callsign: OE7B                       | SHL Gateway: | IP:                               | na m  | APRS 🧐      |
| Message:                             |              |                                   |       |             |
|                                      |              |                                   |       |             |
|                                      | ) (0107) (   | 9708 QT09                         |       |             |
| QSO                                  | aroz (<br>7  | aros aros<br>RPT1:                | RPT2: | _ <b>`</b>  |
| QSO<br>MyCall:<br>YourCall:<br>Msg:  | /            | aros aros<br>RPT1:<br>Flags:      | RPT2: |             |
| -QSO<br>MyCall:<br>YourCall:<br>Msg: | ,<br>,<br>,  | RPT1:<br>Flags:<br>127BSH THUMBDV | RPT2: |             |

Unter Tools lässt sich nun der vorhin noch deaktvierte Menüpunkt "Edit QuickTunes" auswählen, um die QT-buttons zu konfigurieren:

| ile View                                                                                                    | Tools   | Help              |                                  |                |      |     |
|----------------------------------------------------------------------------------------------------|---------|-------------------|----------------------------------|----------------|------|-----|
| -Network C<br>Status:                                                                                           | O<br>Se | ptions<br>ettings |                                  | 0              | Stat | us— |
| Callsign:                                                                                                    | Ec      | dit QuickTunes    | IP:                              | 74             | APR: | s 🎱 |
|                                                                                                    |         |                   |                                  |                |      |     |
| the second second second second second second second second second second second second second second second se |         |                   |                                  |                |      |     |
| -QSO                                                                                                    | )106    | 0107              | ( <u>1</u> 08 ) ( 11             | 09 0110        |      |     |
| –QSO ––––<br>MyCall:                                                                                            | 1106    | ( <u>aro</u> z)   | aros ar<br>RPT1:                 | 09 0110<br>RPT | 2:   |     |
| –QSO –<br>MyCall:<br>YourCall:                                                                                  | 1106 )  | /                 | aros ar<br>RPT 1:<br>Flags:      | 09 0110<br>RPT | 2:   |     |
| -QSO                                                                                                    | 1106 )  | <u>( araz</u>     | aros ar<br>RPT1:<br>Flags:       | os orio        | 2:   |     |
| - QSO                                                                                                    | 1106    | /                 | RPT1:<br>Flags:<br>OE7BSH THUMBI | 09 0110<br>RPT | 2:   |     |
| QSO<br>MyCall:<br>YourCall:<br>Msg:                                                                             | 1105    | /                 | RPT1:<br>Flags:<br>OE7BSH THUMBI | 09 0110<br>RPT | 2:   |     |

Achtung: Auch wenn es im erscheinenden Dialogfenster nicht so ausschaut: Man kann die einzelnen Buttons hier direkt eingeben und muss nicht unbedingt über "Configure" gehen.

| ie view roois      | Edit Ouid | Tuna Sattings  |        |            |          |        |
|--------------------|-----------|----------------|--------|------------|----------|--------|
| Network Connection |           | crune settings |        |            |          | Status |
| Status:            | QT01      | DCS009 T       | Clear  | Configure  | <b>N</b> | DDB    |
| Callsign: OE7BS    | QT02      | DCS009 B       | Clear  | Configure  | - 10     | APRS   |
| Message:           | QT03      | DCS009 M       | Clear  | Configure  |          |        |
| Corror             | QT04      | DCS009Z        | Clear  | Configure. |          |        |
|                    | QT05      | DCS009Y        | Clear  | Configure  |          | 不      |
|                    | QT06      | DCS001 C       | Clear  | Configure  |          |        |
| QSO                | QT07      | DCS005 B       | Clear  | Configure. |          |        |
| MyCall:            | QT08      | DCS008 F       | Clear  | Configure  | 2:       |        |
| YourCall:          | QT09      |                | Clear  | Configure  |          |        |
| Msg:               | QT10      |                | Clear  | Configure  |          |        |
|                    |           | Close          | Cancel |            |          |        |
|                    |           |                |        |            |          |        |

Ich habe hier acht DCS-Reflectorräume konfiguriert, von DCS009T für den Raum "Tirol" über DCS009B "Österreich" bis hin zu DCS008 F "Südtirol".

Die entsprechenden Räume findet man zB unter <u>http://www.xreflector.net</u> bei der jeweiligen "Group info".

Nach dem Konfigurieren der QT-Buttons sind diese nun im Hauptfenster aktiv, beschriftet und können ggf. verwendet werden – gerade im Tablet-Betrieb recht praktisch.

| 🛠 DV Node for Windows                                                   |                   |                           |
|-------------------------------------------------------------------------|-------------------|---------------------------|
| File View Tools Help                                                    |                   |                           |
| Network Connection<br>Status:<br>Callsign: OE7BSHL Gateway:<br>Message: | RX TX             | Status<br>DDB 🍪<br>APRS 🍪 |
| DCS009 T DCS009 B DCS009<br>DCS001 C DCS005 B DCS008                    | M DCS009Z DCS009Y | *                         |

Nun wählt man den gerade gewünschten Reflektorraum aus (hier: DCS009 B), dieser ist nach Anklicken blau hinterlegt und kann dann via Klick auf "Connect" in den Reflektorraum verbinden.

| ile View Tools     | Help      |                   |         |             |
|--------------------|-----------|-------------------|---------|-------------|
|                    |           |                   |         | _           |
| - Network Connecti | on        |                   | 0.0     | Contraction |
| Status:            |           |                   | RX TX   | DDB 🧠       |
| Callsign: OE78     | SHL Gatew | ay: DCS009 B IP:  |         | AFNS        |
| Message:           |           |                   |         |             |
|                    | ~         |                   |         | -1/         |
| DCS009 T           | DCS009 B  | DCS009 M DCS009 Z | DCS009Y | *           |
| DCS001 C           | DCS005 B  | DCS008 F ) ( 0109 |         |             |
|                    |           |                   |         |             |
| - QSO              |           |                   |         |             |
| MyCall:            | 1         | RPT1:             | RPT2:   |             |
| YourCall:          |           | Flags:            |         |             |
|                    |           |                   |         |             |
| Msg:               |           |                   |         |             |
| Msg:               |           | OE7BSH THUMBDV    |         |             |
| Msg:               |           | OE7BSH THUMBDV    |         |             |
| Msg:               | Con       | OE7BSH THUMBDV    |         | 00          |

Alternativ kann man sich zuvor auch noch mittels Klick auf "**Gateway**" die hinterlegten Werte anschauen bzw. auch für den Moment abändern. Hinweis: Bei mir ist die vorherige Auswahl dieses Menüs obligatorisch.

| -Network Connection                   | Statu                           | s- |
|---------------------------------------|---------------------------------|----|
| Status:                               | Gateway Selection DDB           | -  |
| Callsign: OE78SHL Gateway<br>Message: | Select a gateway: Band Module:  |    |
| DCS009 T DCS009 B DCS005 B (          | Auto-reconnect after disconnect |    |
| - QSO                                 | C DPlus                         |    |
| MyCall: /                             | ○ DExtra                        |    |
| YourCall:                             | Ø DC5                           |    |
| Msg:                                  | 0 SAVE Cancel                   |    |

Nach dem Klick auf "**Connect**" erscheint dann als Status "*LINKED*" und man befindet sich im D-Star-Netz.

Im u.a. Screenshot befinde ich mich gerade im Raum DCS009B (Österreich) und es spricht gerade OE6KWD:

| 🐺 DV Node for Windows                                                                                                    |                           |
|----------------------------------------------------------------------------------------------------|---------------------------|
| File View Tools Help                                                                                                    |                           |
| DCS Connection<br>Status: LINKED<br>Callsign: 0E7BSH A Gateway: DCS009 B IP: 213.47.219.169<br>Message: 0E6KWD Talk on DCS009 B                                                                                                    | Status<br>DDB 🍓<br>APRS 🍓 |
| CS009B DCS009T DCS009Y DCS009Z GT05<br>GT05 GT07 GT08 GT09 GT10                                                                                                    |                           |
| ThumbDV           Status:         RUNNING           Version:         AMBE3000R (version V120.E100.XXXX.C106.G514.R009.B00104           Port:         COM13         Callsign:         0E7BSH         /TEST         UR:         CQCQCQ |                           |
| User Text Message: Das ist ein Text :-] XMIT                                                                                                    | MIC VOL                   |
| GW QSO AEED at 2015-04-01 20:58 statistics: 30 pkts, 0 missed                                                                                                    |                           |
| MyCall:     DE6KWD     / V3     RPT1:     DE6KWD D     RPT2:     DC9       YourCall:     CQCQCQ     Flags:     00 [NUL]       Msg:     Wolfgang Kapfenberg                                                                           | 009 B                     |
| Disconnect Gateway                                                                                                    |                           |

Eigene Aussendungen lassen sich mit dem Button "XMIT" starten und beenden, während der Aussendung erscheint "Onair"

| DV Node for Window                                                                                                    | vs                                                                                                    |                                                                |                         |              |
|----------------------------------------------------------------------------------------------------|----------------------------------------------------------------------------------------------------|----------------------------------------------------------------|-------------------------|--------------|
| e View Tools Help                                                                                                    |                                                                                                    |                                                                |                         |              |
| -DCS Connection                                                                                                    |                                                                                                    |                                                                |                         | -I - Status- |
| Status: LINKED                                                                                                    |                                                                                                    |                                                                | 🍓 🥘<br>RX TX            | DDB          |
| Callsign: OE7BSH A                                                                                                    | Gateway: DCS009 Y                                                                                           | IP: 213.47.219.169                                             |                         | APRS         |
| Message: OE7BSH Ta                                                                                                    | lk on DCS009 Y                                                                                              |                                                                |                         |              |
| DCS009 B DI                                                                                                    | CS009 T) DCS009 Y)<br>QT07 QT08                                                                             |                                                                | 15 >                    |              |
|                                                                                                    |                                                                                                    |                                                                |                         |              |
| ThumbDV<br>Status: RUNNING<br>Version: AMBE3000R<br>Port: COM13 Callsig                                                                                                    | (version V120.E100.XXX<br>gn: 0E7BSH /TEST                                                                  | X.C106.G514.R009.B00<br>UR: CQCQCQ                             | 104                     |              |
| ThumbDV<br>Status: RUNNING<br>Version: AMBE3000R<br>Port: COM13 Callsig<br>User Text Message:                                                                                              | (version V120.E100.≫≪<br>gn: 0E7BSH /TEST<br> Das ist ein Text :-)                                          | X.C106.G514.R009.B00<br>UR: CQCQCQ                             | 104<br>STC              |              |
| ThumbDV<br>Status: RUNNING<br>Version: AMBE3000R<br>Port: COM13 Callsin<br>User Text Message:<br>-Local QSO CA89 at 2015                                                                   | (version V120.E100.≫≪<br>gn: OE7BSH /TEST<br> Das ist ein Text :-)<br>-04-01 21:05                          | X.C106.G514.R009.B00<br>UR: CQCQCQ                             | 104<br>STC              | Р міс у      |
| ThumbDV<br>Status: RUNNING<br>Version: AMBE3000R<br>Port: COM13 Callsin<br>User Text Message:<br>-Local QSO CA89 at 2015<br>MyCall: 0E7BSH                                                 | (version V120.E100.XXX<br>jn: OE78SH /TEST<br> Das ist ein Text :-)<br>-04-01 21:05<br>/ TEST <b>RPT1</b>   | X.C106.G514.R009.B00<br>UR: CQCQCQ<br>: DIRECT                 | 104<br>STC<br>RPT2: DI  | P MIC V      |
| ThumbDV<br>Status: RUNNING<br>Version: AMBE3000R<br>Port: COM13 Callsi<br>User Text Message:<br>-Local QSO CA89 at 2015<br>MyCall: 0E7BSH<br>YourCall: CQCQCQ                              | (version V120.E100.XXX<br>gn: OE7BSH /TEST<br>Das ist ein Text :-)<br>-04-01 21:05<br>/ TEST RPT1<br>Flags: | X.C106.G514.R009.B00<br>UR: CQCQCQ<br>: DIRECT<br>: 00 [ NUL ] | 104<br>STC<br>RPT2: DI  | RECT         |
| ThumbDV<br>Status: RUNNING<br>Version: AMBE3000R<br>Port: COM13 Callsig<br>User Text Message:<br>-Local QSO CA89 at 2015<br>MyCall: OE7BSH<br>YourCall: CQCQCQ<br>Msg: Das ist ein Text :- | (version V120.E100.≫≪<br>gn: OE7BSH /TEST<br> Das ist ein Text:-)<br>-04-01 21:05<br>/ TEST RPT1<br> Flags: | X.C106.G514.R009.B00<br>UR: CQCQCQ<br>: DIRECT<br>: 00[NUL]    | 104<br>STC<br>RPT2: DI  | P MC V       |
| ThumbDV<br>Status: RUNNING<br>Version: AMBE3000R<br>Port: COM13 Callsin<br>User Text Message:<br>-Local QSO CA89 at 2015<br>MyCall: 0E7BSH<br>YourCall: CQCQCQ<br>Msg: Dasist ein Text :-] | (version V120.E100.≫≪<br>gn: OE7BSH /TEST<br>Das ist ein Text :-)<br>-04-01 21:05<br>/ TEST RPT1<br>Flags:  | X.C106.G514.R009.B00<br>UR: CQCQCQ<br>: DIRECT<br>: 00[ NUL]   | 104<br>STC<br>RPT2: DI  | P xrc v      |
| ThumbDV<br>Status: RUNNING<br>Version: AMBE3000R<br>Port: COM13 Callsi<br>User Text Message:<br>-Local QSO CA89 at 2015<br>MyCall: OE7BSH<br>YourCall: CQCQCQ<br>Msg: Das ist ein Text :-  | (version V120.E100.XXX<br>gn: OE78SH /TEST<br>Das ist ein Text:-)<br>-04-01 21:05<br>/ TEST RPT1<br>Flags:  | X.C106.G514.R009.B00<br>UR: CQCQCQ<br>: DIRECT<br>: 00[NUL]    | 104<br>(STC<br>RPT2: DI | RECT         |

Rechts mit den beiden Schiebereglern lassen sich Mikrofon und Lautsprecher regeln (mit den Checkboxen muten).

Ebenso lässt sich eine eigene TX-message eingeben und ggf. auch das URCALL abändern auf ein Rufzeichen (CCS) oder einen Linkbefehl.

Unter network connection wird bei message der aktuelle Status der D-Star-Verbindung angezeigt.

| 👫 DV Node for Windo                                                                         | ws                                                                    |                                      |                                    |
|---------------------------------------------------------------------------------------------|-----------------------------------------------------------------------|--------------------------------------|------------------------------------|
| File View Tools Help                                                                        |                                                                       |                                      |                                    |
| Network Connection<br>Status: IDLE<br>Callsign: 0E7BSH A<br>Message: Disconnecte            | <b>Gateway</b> : DCS009 M<br>ed: Manual Disconnect                    | <b>IP</b> : 213.47.219.169           | Status<br>DDB O<br>RX TX<br>APRS O |
|                                                                                             | CS009 T) (DCS009 Y)<br>QT07 (QT08)                                    | DCS009Z aros<br>aros aros            |                                    |
| ThumbDV<br>Status: RUNNING<br>Version: AMBE3000F<br>Port: COM13 Calls<br>User Text Message: | } (version V120.E100.≫≫<br>ign: 0E7BSH /TEST<br> Das ist ein Text :-) | <.C106.G514.R009.B0010<br>UR: CQCQCQ |                                    |
| - 050                                                                                       |                                                                       |                                      |                                    |
| MyCall:<br>YourCall:                                                                        | / RPT1:<br>Flags:                                                     | R                                    | PT2:                               |
| Msg:                                                                                        | OE7BSH T                                                              | HUMBDV 3000                          |                                    |
| -                                                                                           | Connect                                                               | Gateway                              | 003                                |

Nette ist eine "Quasi-Monitor-Funktion": Ist in irgendeinen Reflektorraum des aktuell gewählten Reflektors Betrieb, wird angezeigt, dass im entsprechenden Raum gerade "Betrieb" ist. Im u.a. Beispiel steht WinDV auf DCS009 M (siehe Gateway, Qtd bzw. CONN to:), hingewiesen wird auf ein QSO (OE9PKV) im Raum DCS009B (Message:):

| CV Node for Window                                                                            | vs                                                                  |                                        |                                 |
|-----------------------------------------------------------------------------------------------|---------------------------------------------------------------------|----------------------------------------|---------------------------------|
| ile View Tools Help                                                                           |                                                                     |                                        |                                 |
| -DCS Connection<br>Status: LINKED<br>Callsign: 0E7BSH A                                       | Gateway: DCS009 M                                                   | <b>IP</b> : 213.47.219.169             | Status<br>DDB O<br>RX TX APRS O |
| Message: OE9PKV Ta                                                                            | k on DCS009 B<br>25009 T DCS009 M<br>25008 F DCS001 Z               | (DCS009Z) (DCS009<br>(DCS005B) (DCS001 |                                 |
| ThumbDV<br>Status: RUNNING<br>Version: AMBE3000R<br>Port: COM13 Callsig<br>User Text Message: | (version V120.E100.≫≪<br>≱nr: 0E7BSH /TEST<br> Das ist ein Text :-) | .C106.G514.R009.B00104<br>UR: CQCQCQ   |                                 |
| _ QSO                                                                                         |                                                                     |                                        |                                 |
| MyCall:                                                                                       | / RPT1:                                                             | RF                                     | 712:                            |
| YourCall:                                                                                     | Flags:                                                              |                                        |                                 |
| Msg:                                                                                          | CONN TO                                                             | ): DCS009 M                            |                                 |
|                                                                                               | Disconnect                                                          | Gateway                                | 0:09                            |

## Ressourcen

http://www.dutch-star.eu/ http://nwdigitalradio.com/thumbdv-and-dv3000-resource-page http://dstar.tendolle.net/dstar/windv-instellen/ (holländisch) http://www.va3uv.com/WinDV-DVAP-Instructions.pdf http://www.k6jm.com/hs-setupwindv.htm

Thx to Udo, OE8MCQ

Bernd, OE7BSH, 2.4.2015, v3 oe7bsh@oevsv.at http://www.qth.at/oe7bsh